# Go Green! Croptune™ User Manual

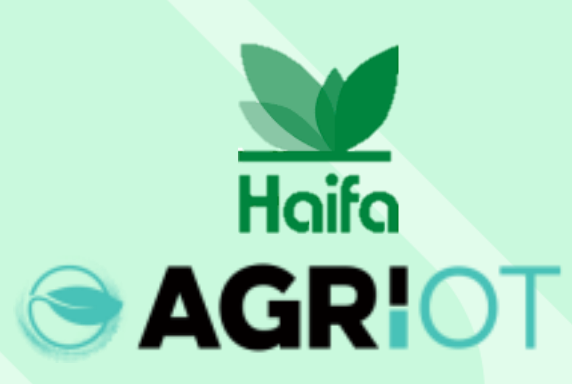

We'll adjust the right plan just

We're here to assist you in any n We're here to assist you in any n believe in direct approach, mini believe in direct approach, mini distraction and your success

# **Download Croptune from the app/play store**

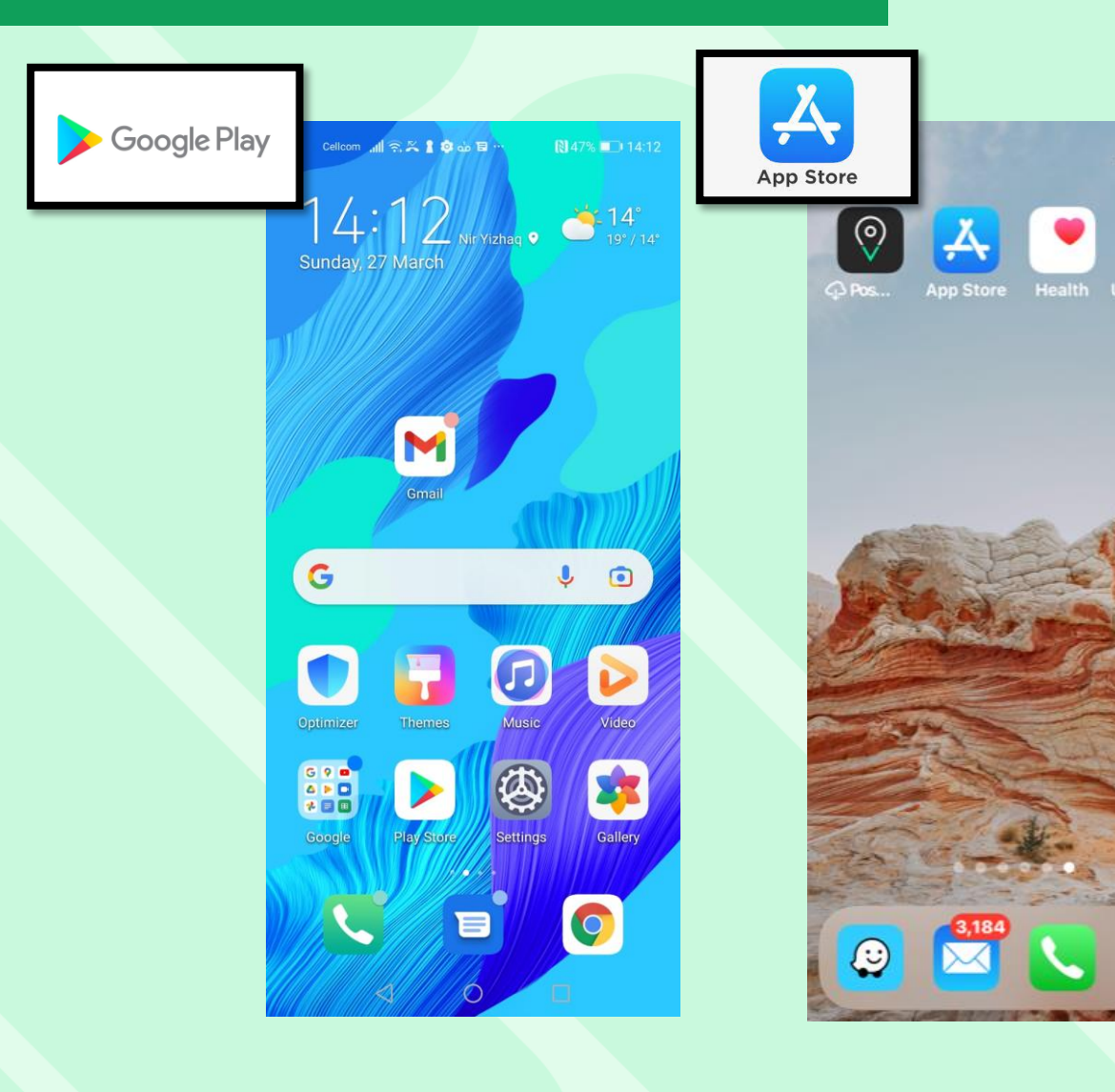

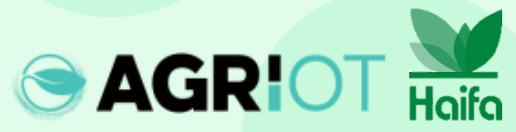

#### **Open Croptune**

| Cellcom 📶 🗟 🔀 🖁 😳 🖬 … | 🛚 43% 🔳                                                                                                    | ⊇∎23:34  |
|-----------------------|----------------------------------------------------------------------------------------------------|----------|
| ← croptune            | Q                                                                                                    | Ŷ        |
| Agri I.O.T LTD        | Ор                                                                                                    | en       |
| BEGI 3 O              |                                                                                                    |          |
|                       | And the second second s | • 0<br>• |
| Croptune              | Croptun                                                                                                    |          |

Croptune allows you to monitor and manage your crops.

#### Ads · Related to your search

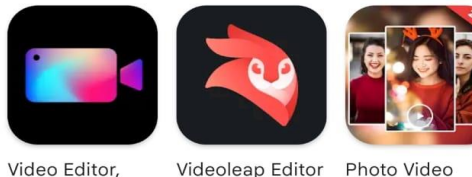

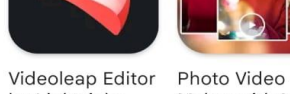

Crop Video, Ed... by Lightricks 4.5 \*

 $\bigcirc$ 

Maker with Mu... ar 4.3 \*

 $\rightarrow$ 

You might also like

 $\triangleleft$ 

4.4 \*

Launch Croptune

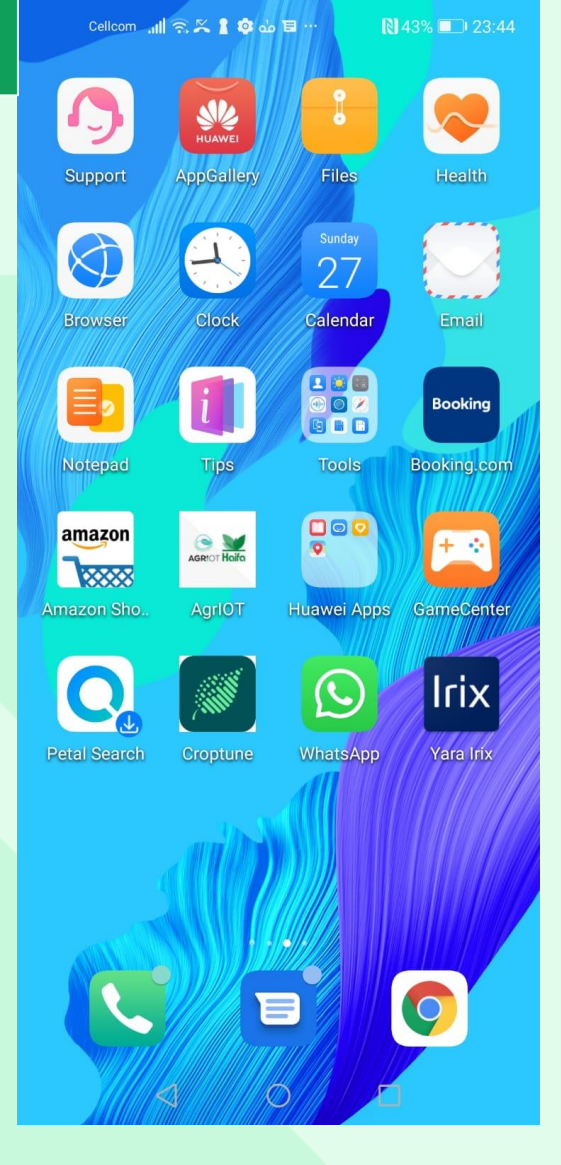

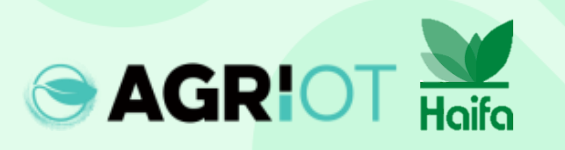

### Croptune home screen opens

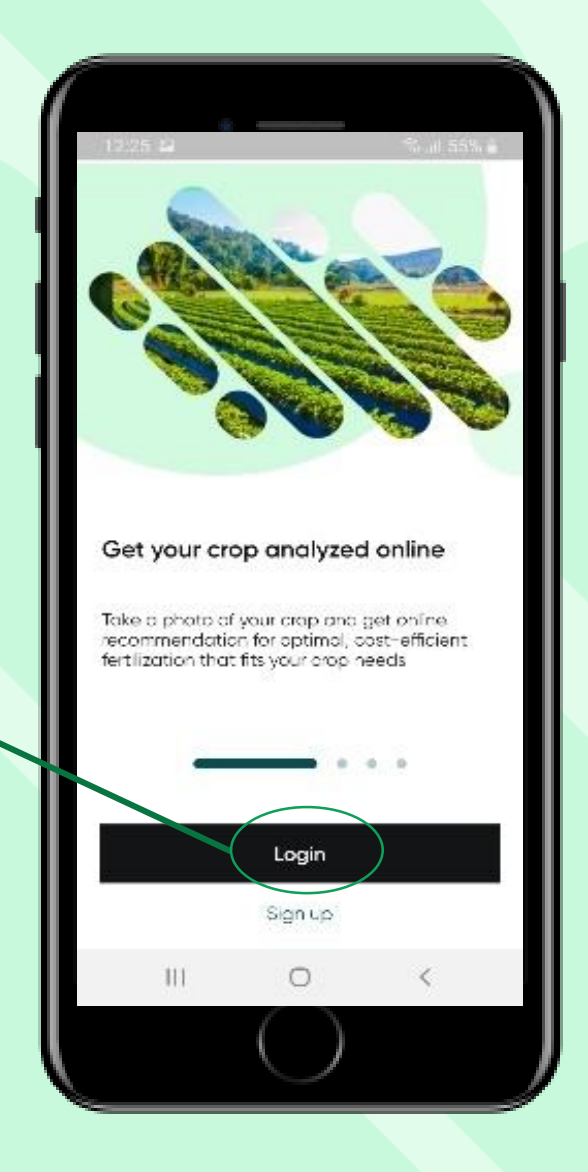

Tap to login

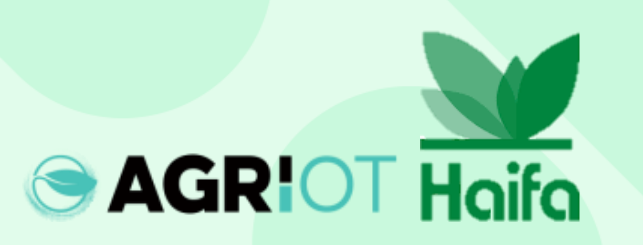

## Login steps

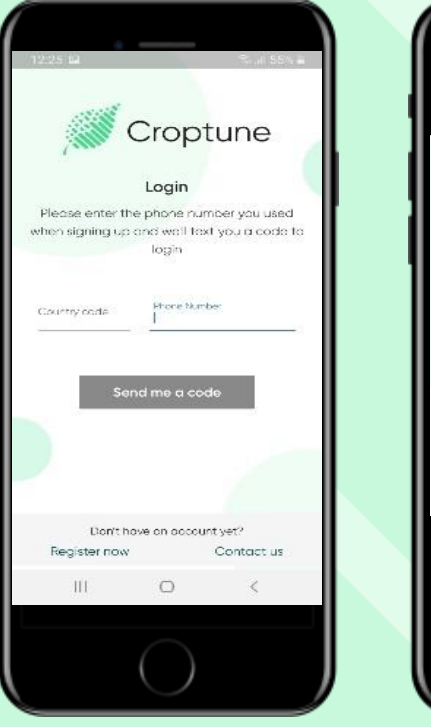

Enter phone number Login
Please enter the phone number you used
when signing up and we'll text you a code to
login
Courry cose
isf
Phone Number
Israel (+972)

Include country & area code (use country initials)

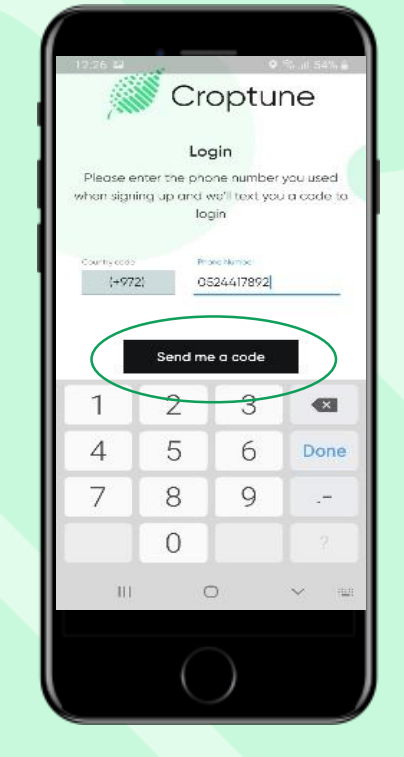

Tap on the "send me a code" button

The code is inserted automatically. Tap "Continue".

Croptune

Login

The code has open sent to you

Check your incoming messages and type in the

code you received

6 7 8 8 2 8

Continue

Didn't get the code?

Don't have an account yet?

0

Contoct us

<

Rogister now

111

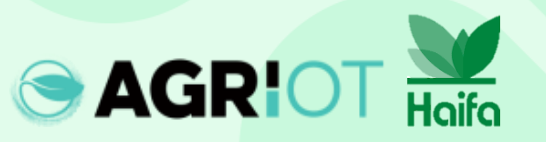

#### Set your language

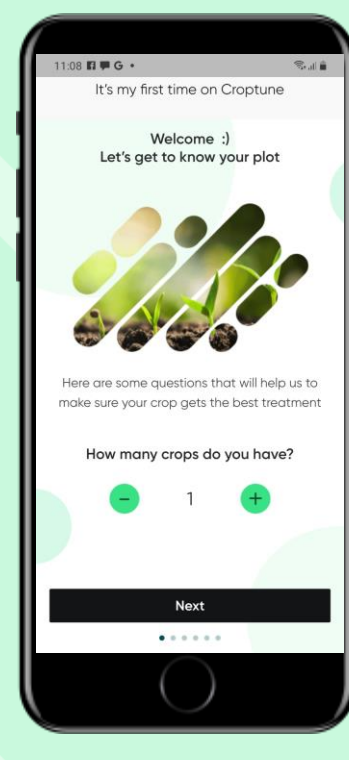

Click Next

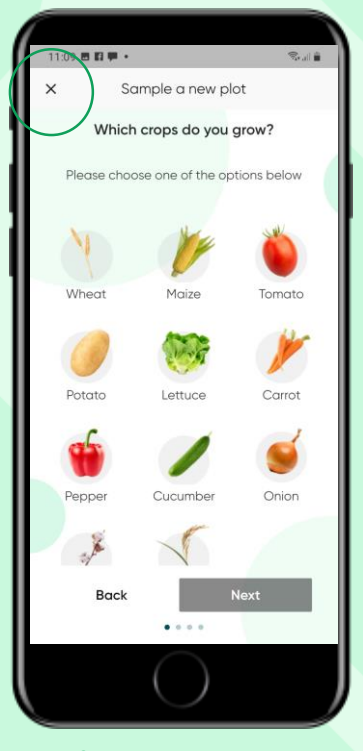

Close screen using the "X"

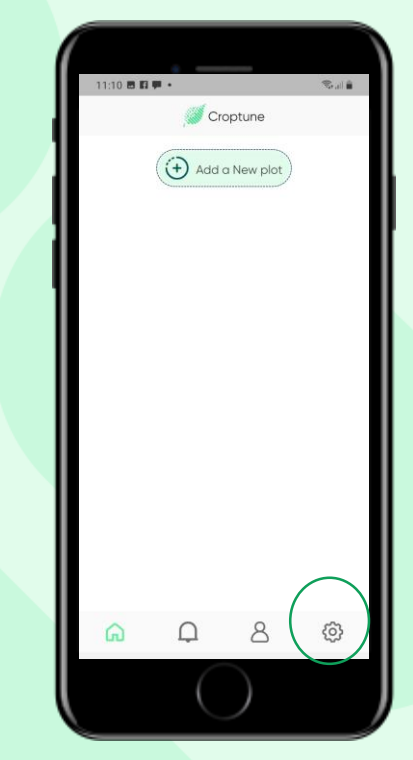

Click on settings to change language

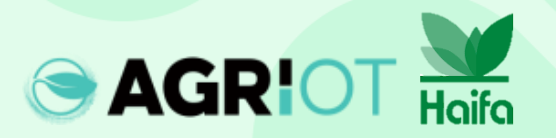

#### **Selecting number of crops**

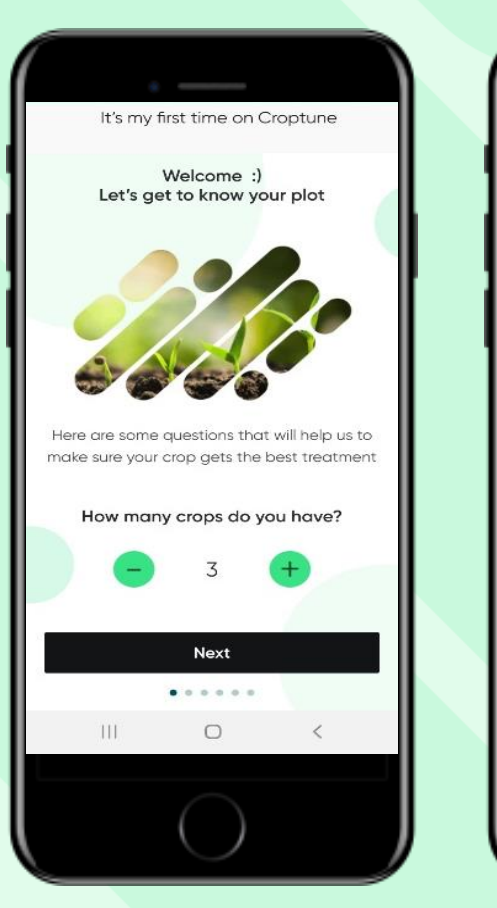

Haifa

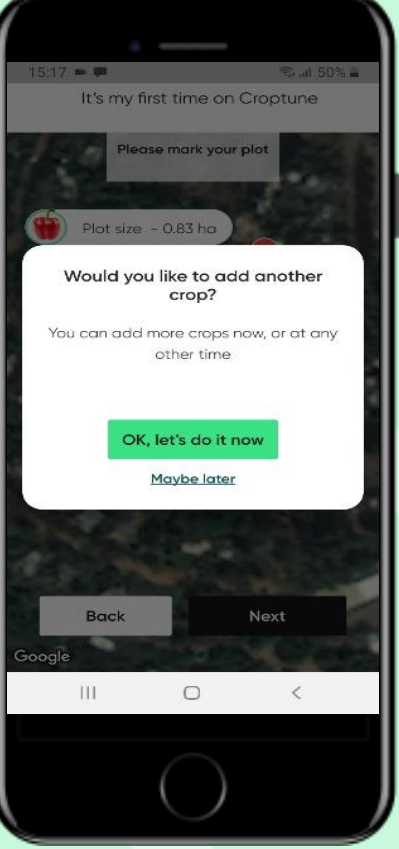

- Select the number of crops that you want to analyze
- If you select more than 1 crop the process of defining parameters for the specific crop (see next slides) will be repeated
- You can select 1 crop and add additional crops at a later stage

## Adding a crop

Select your crop by tapping it. (The selected crop is highlighted with green circle – Pepper in this case.)

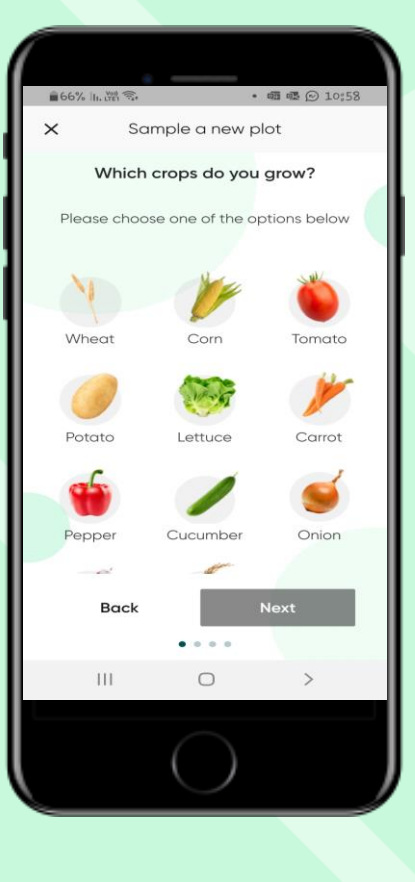

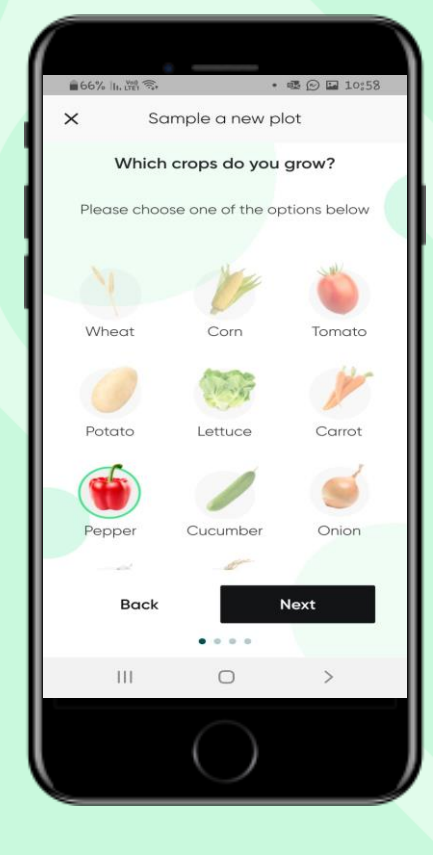

#### Insert required details:

- Plot name
- Planting / sowing (emergence) date
- Season
- Number of plants per square meter

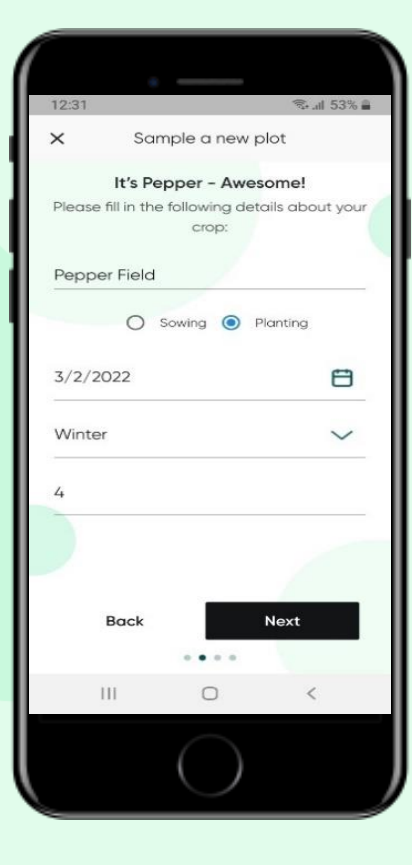

Tap "Next"

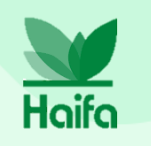

Note: Here we show the process of adding 1 crop. As described, by selecting more than 1 crop, the process outlined here will be automatically repeated.

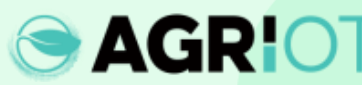

#### Marking plot area

You have 2 options to define the plot for the selected crop, both are related to your current location:

**Option 1 – "at your field"** Google maps opens with a zoom-in view of your current location.

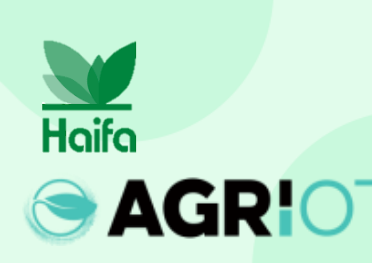

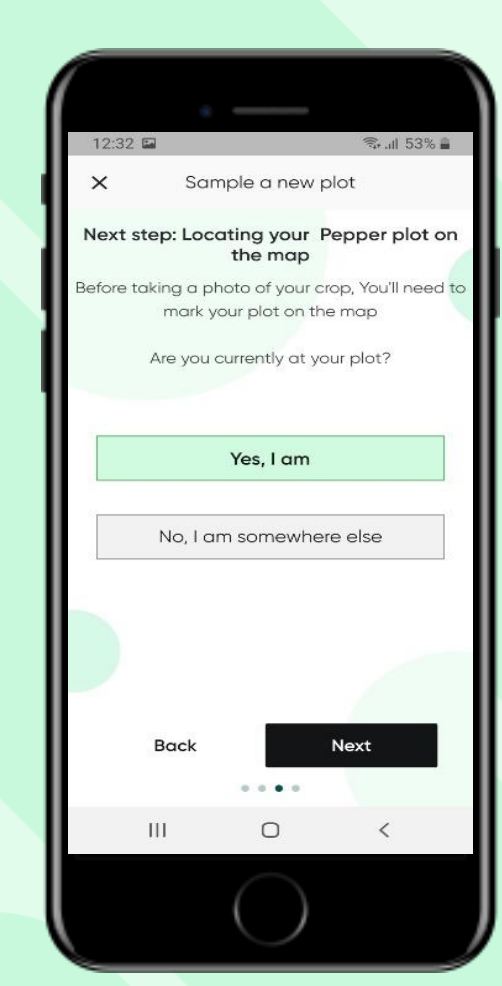

Option 2 – "somewhere else" Google maps opens zoomedout, to allow finding location. A blue marker (your exact location) and a relocation tab will assist in regaining location.

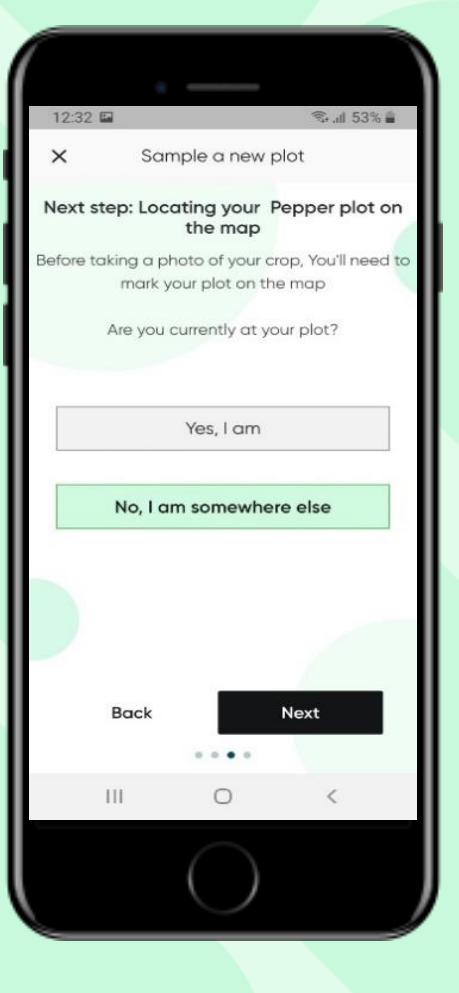

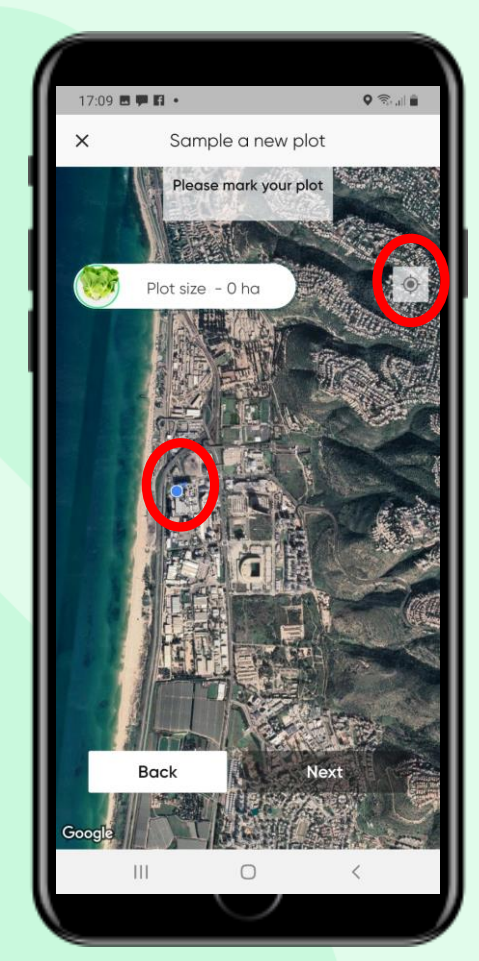

#### Marking plot area

- Use pins as shown to mark the corners of your plot
- You can mark 4 to 8 pins
- Use "Back" if you have problems defining the area and start over
- The plot size is calculated automatically

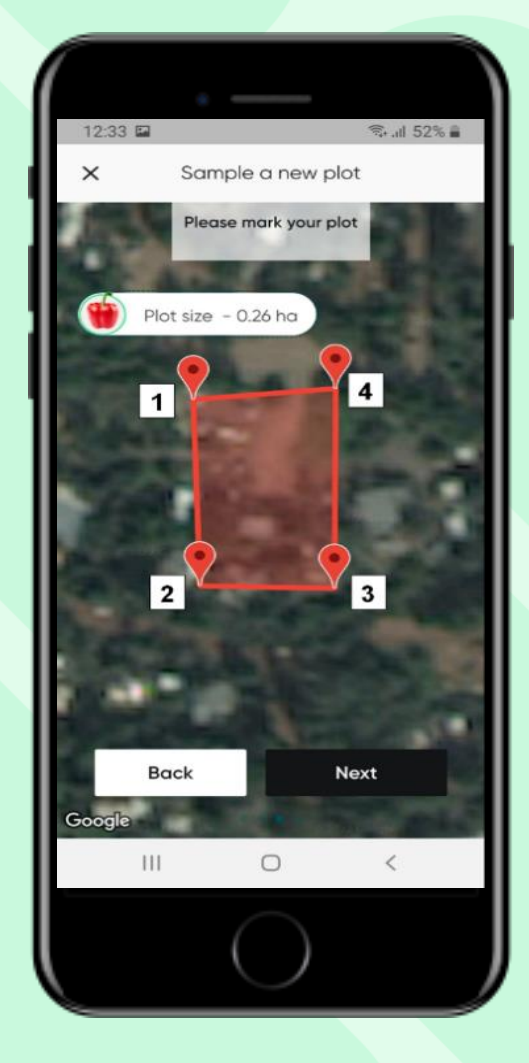

#### Tap "Got it" to continue

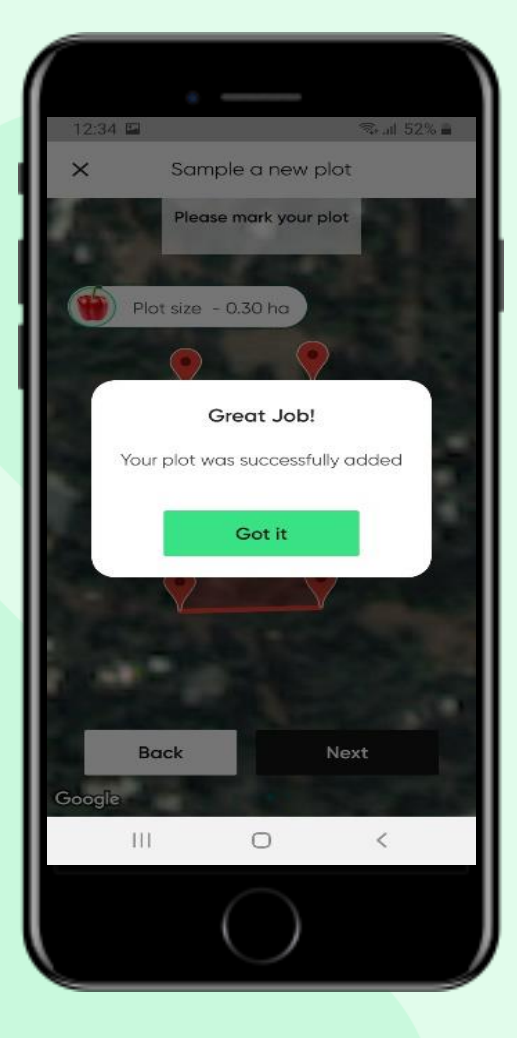

#### Taking a picture

#### **Basic guidelines:**

- Make sure sufficient sun illumination (At least 3 hours after sunrise and 3 hours before sunset)
- Point the camera down towards plant, avoid direct sunlight into camera.
- Avoid white/green background
- Make sure that the canopy employs at least 60% of the frame.

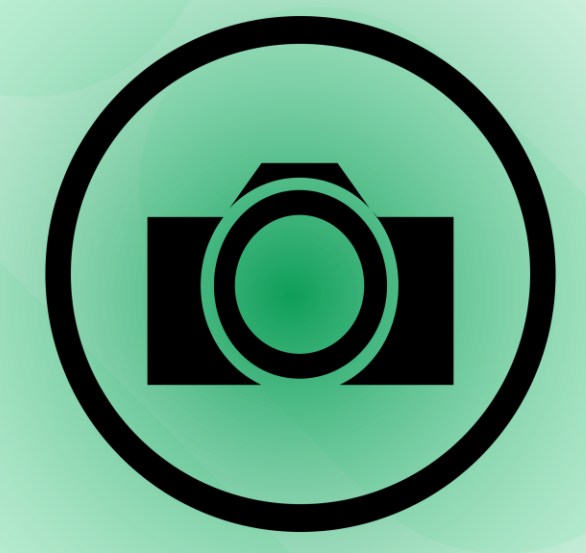

#### For better result, visit:

https://www.youtube.com/watch?v=0prSplk5NxU

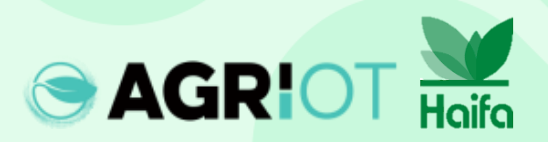

#### Which leaves to Photograph

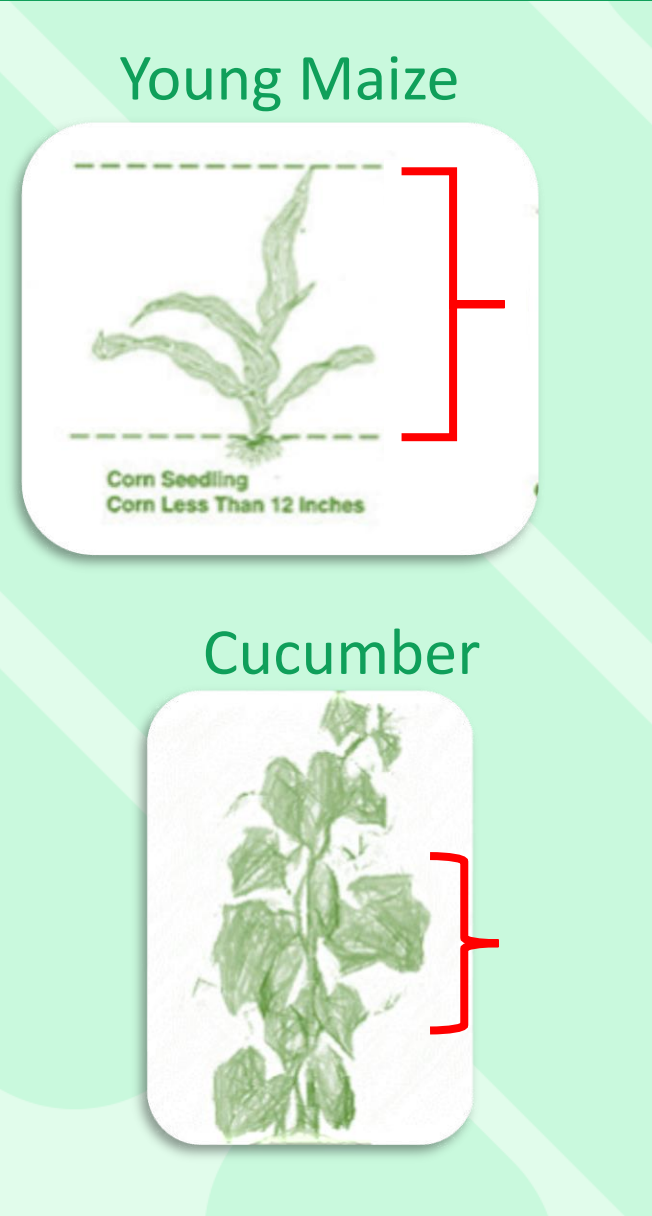

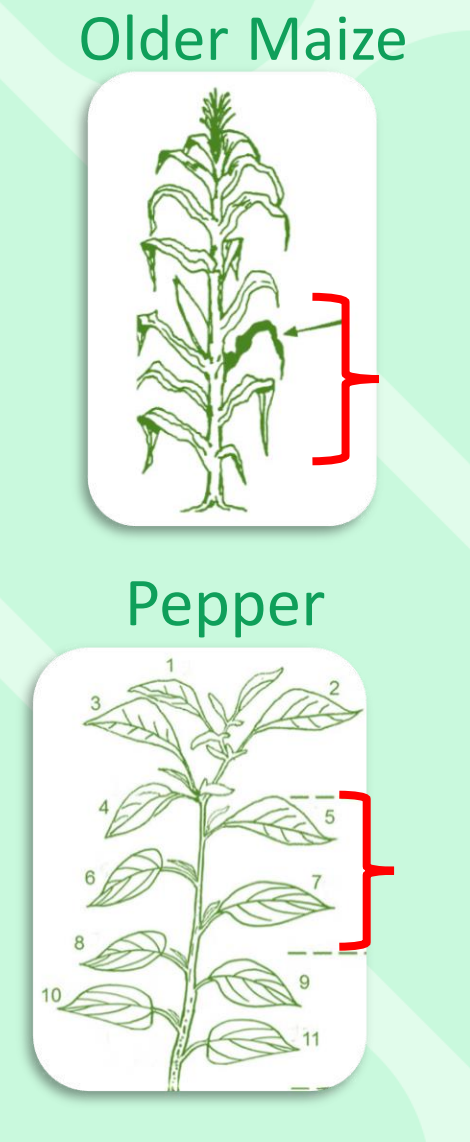

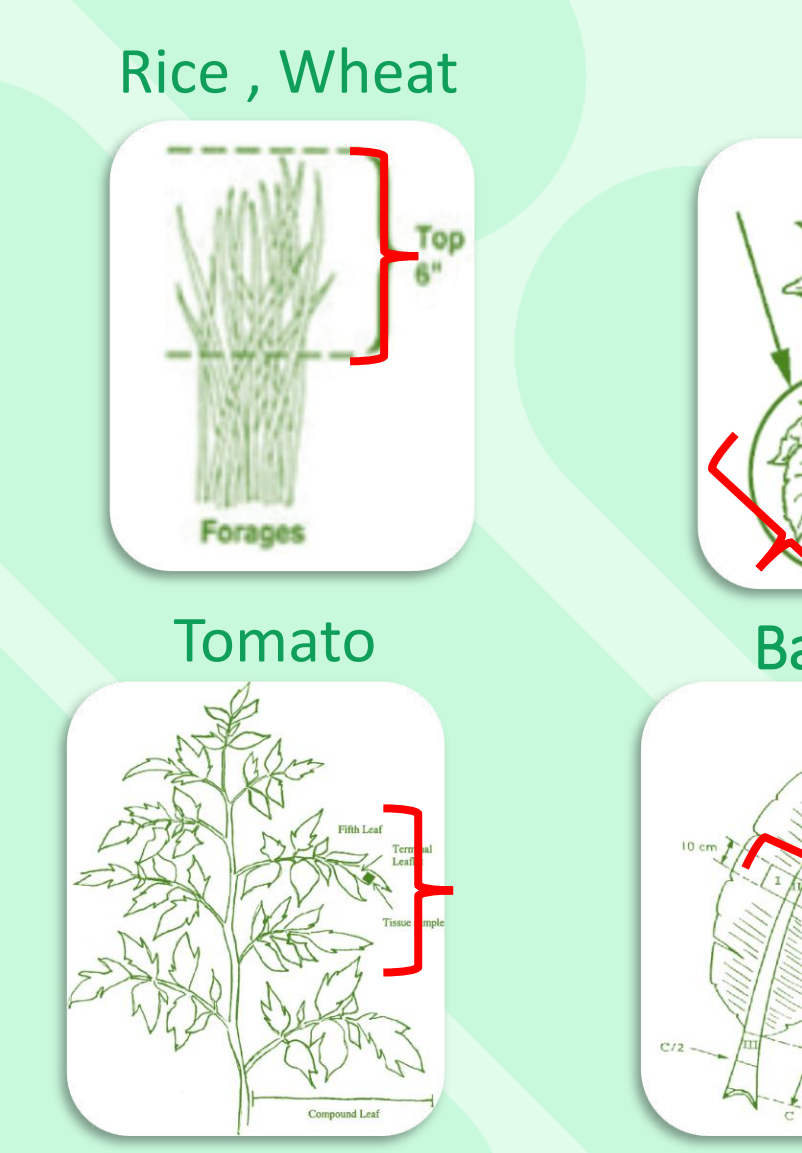

Cotan

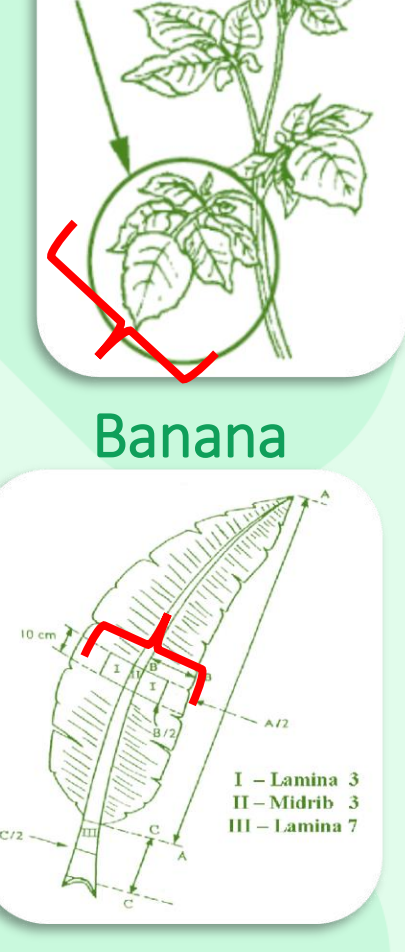

#### Which leaves to Photograph

#### Carrot

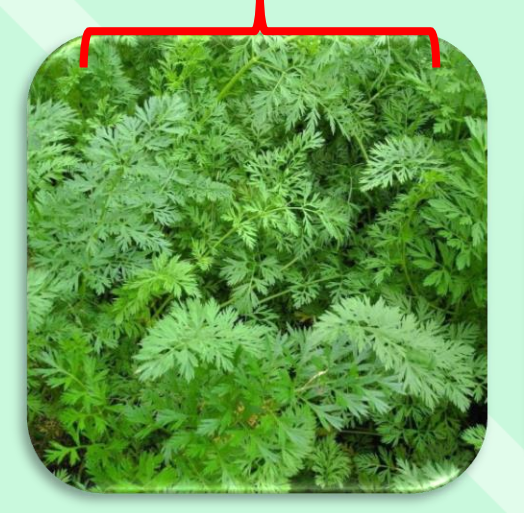

# Potato

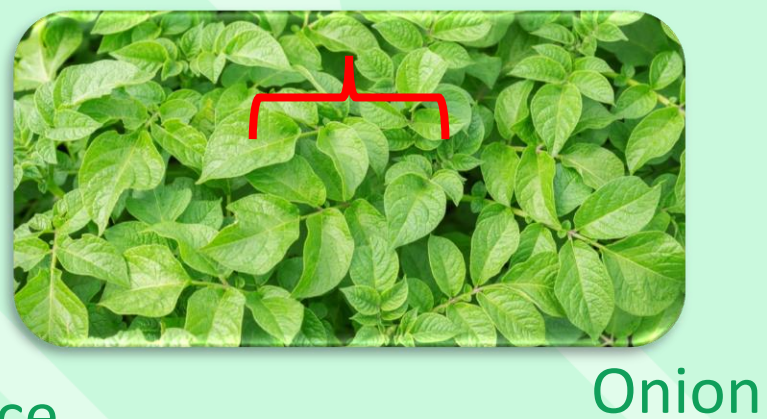

#### Lettuce

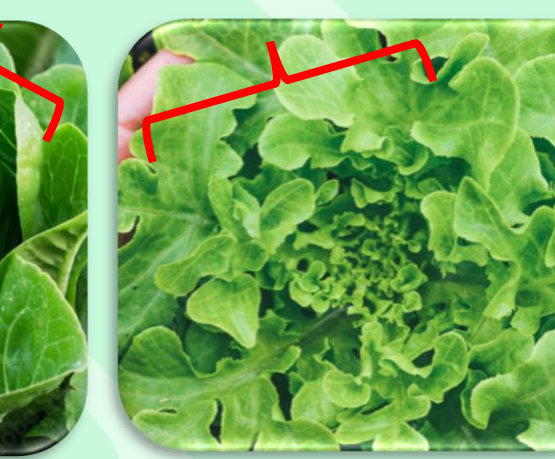

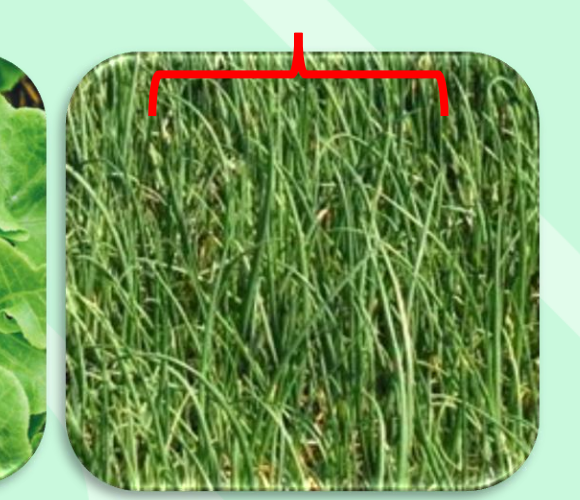

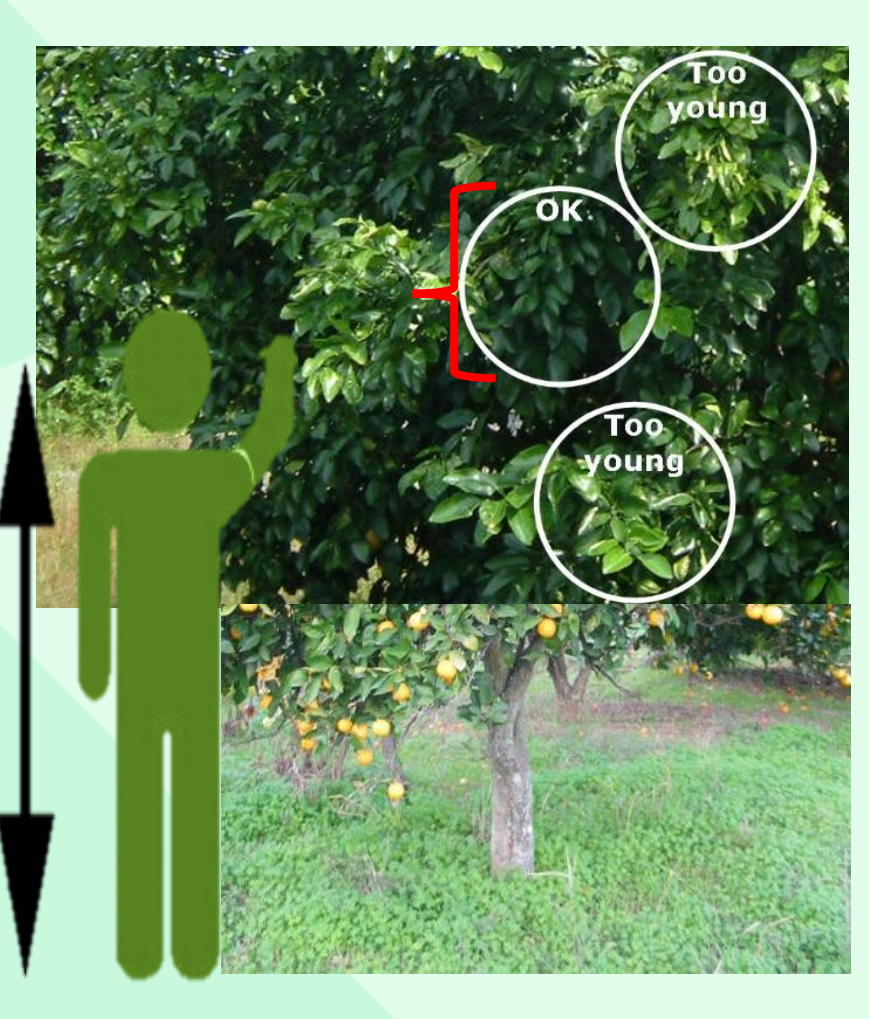

Citrus, Nectarine, Peach, Pear, Avocado, Cheery

# Taking pictures

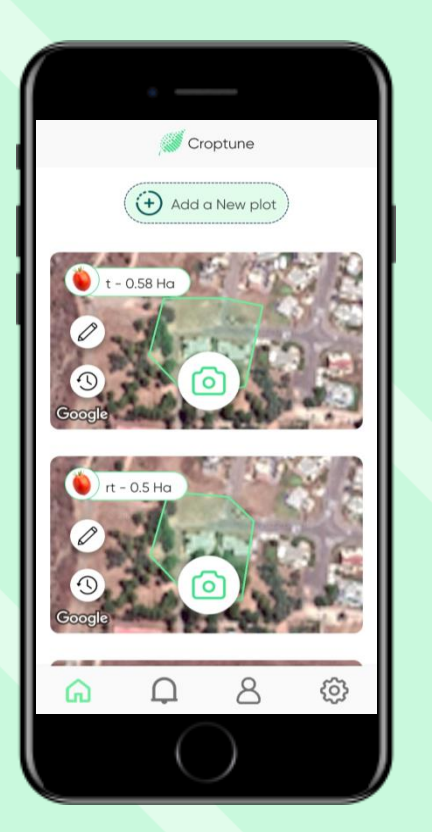

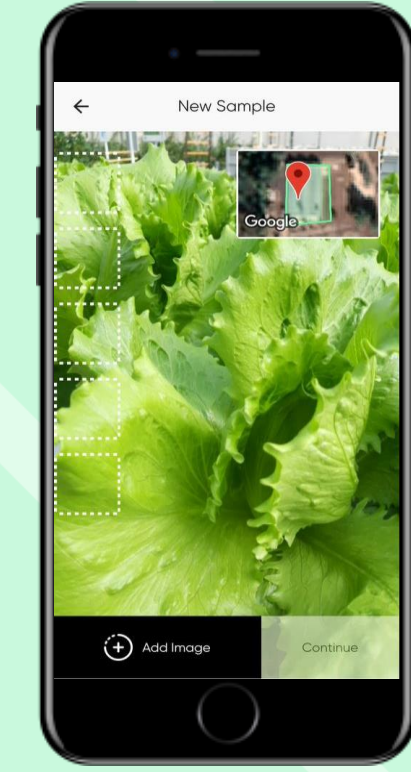

Make sure you are in the mark field and Tap "Take a new sample"

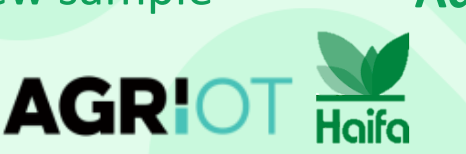

A live-view video opens. Get closer to the plant (at least 60% canopy) and tap "Add Image" to take a picture.

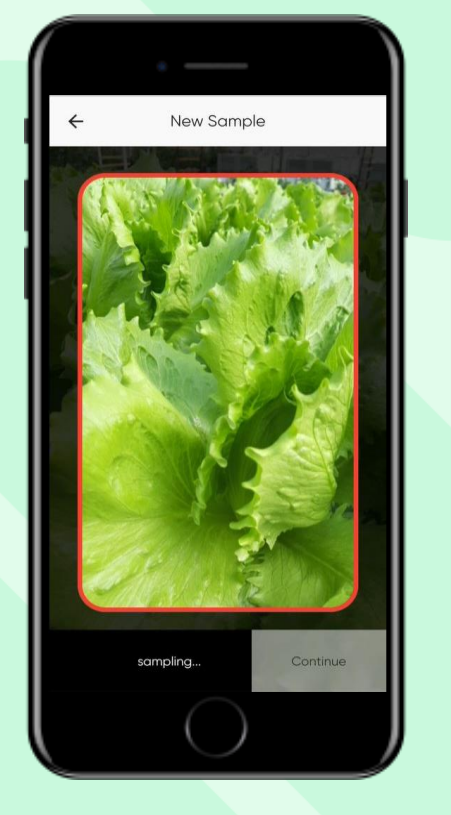

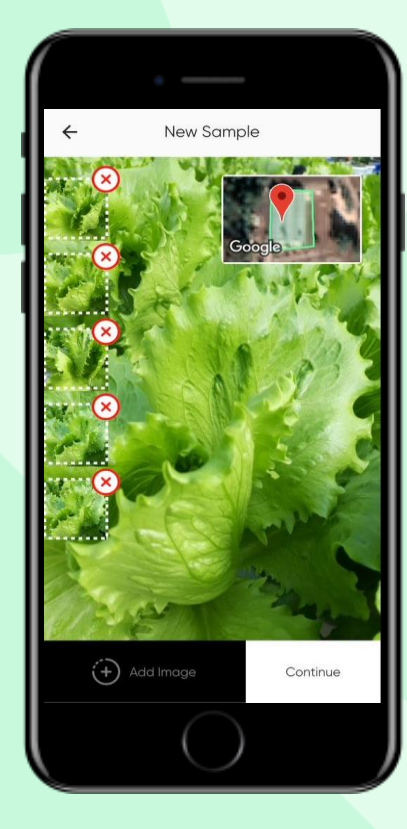

Images are moved to a gallery and live view is shown again. Take 5 pictures

**<u>NOTE</u>**: Once you click on **Add Image** the system will adjust and a picture will be taken **automatically** 

#### Taking pictures

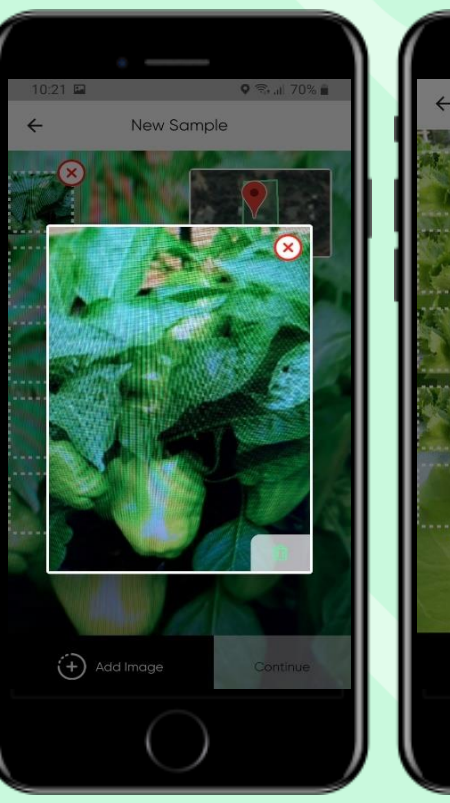

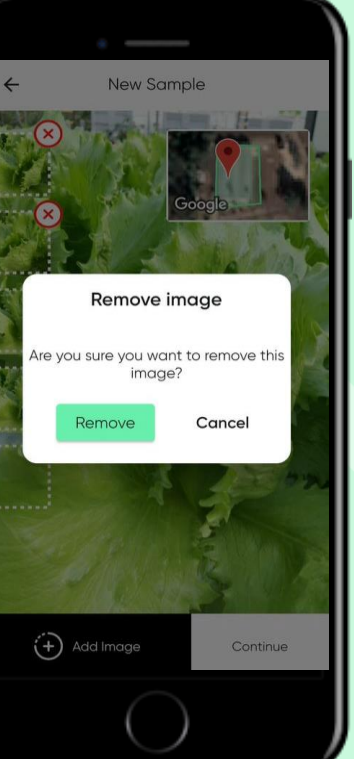

Tap on a picture in the gallery to enlarge it.
If you wish to delete the picture, tap on the X .
Deleted images will not be included in analysis.

Once done, tap "Continue"

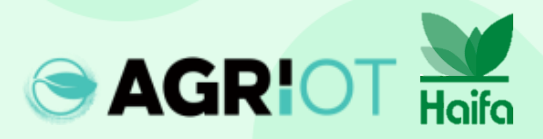

## Taking pictures

"Sample in process" Appears while Croptune analyzes the data

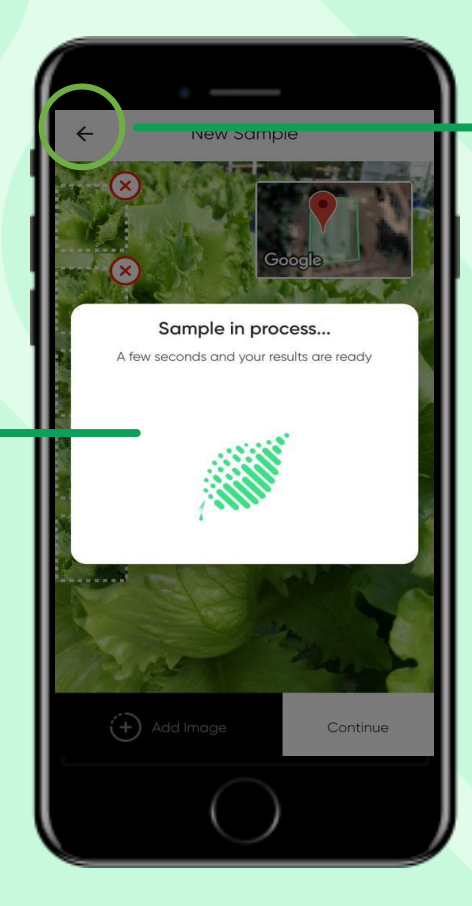

Note: You may use the **back**button to go back to the
previous screen to start over.

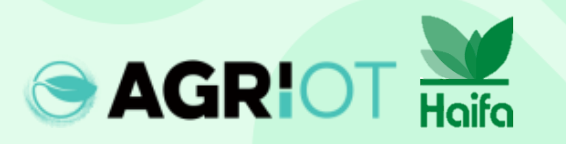

#### Getting results

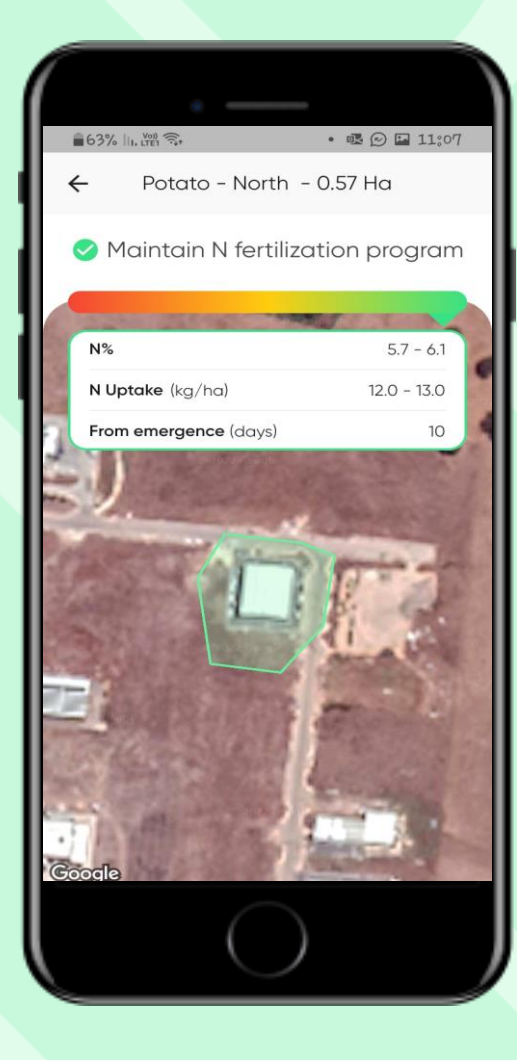

When the analysis is complete the result page is displayed. It shows the location of the field and the a red-to-green slider that indicated the results.

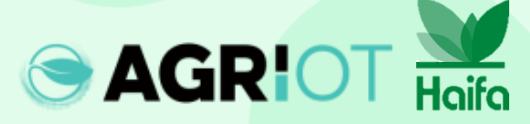

#### Results

**AGRIOT** 

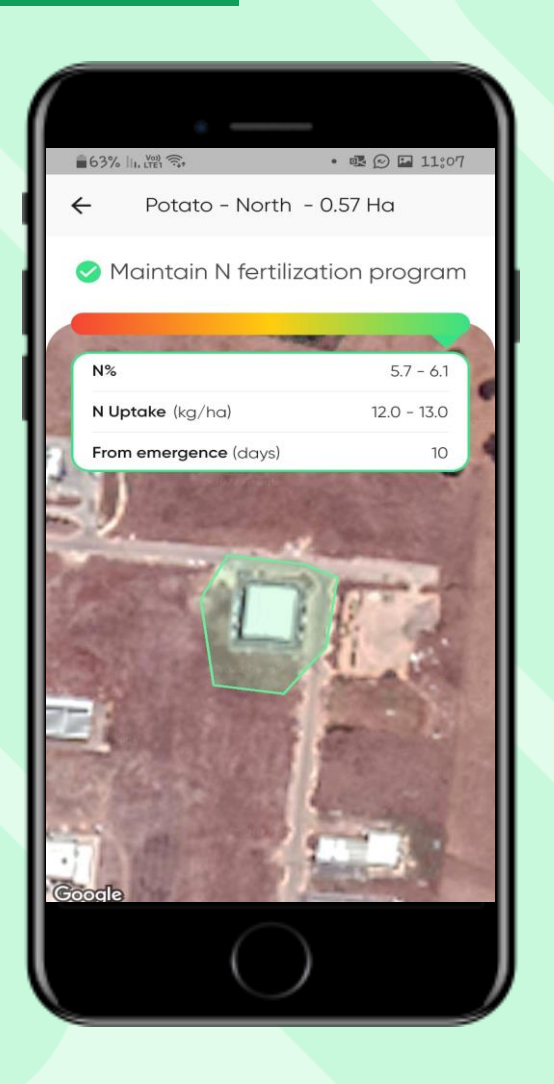

Haifa

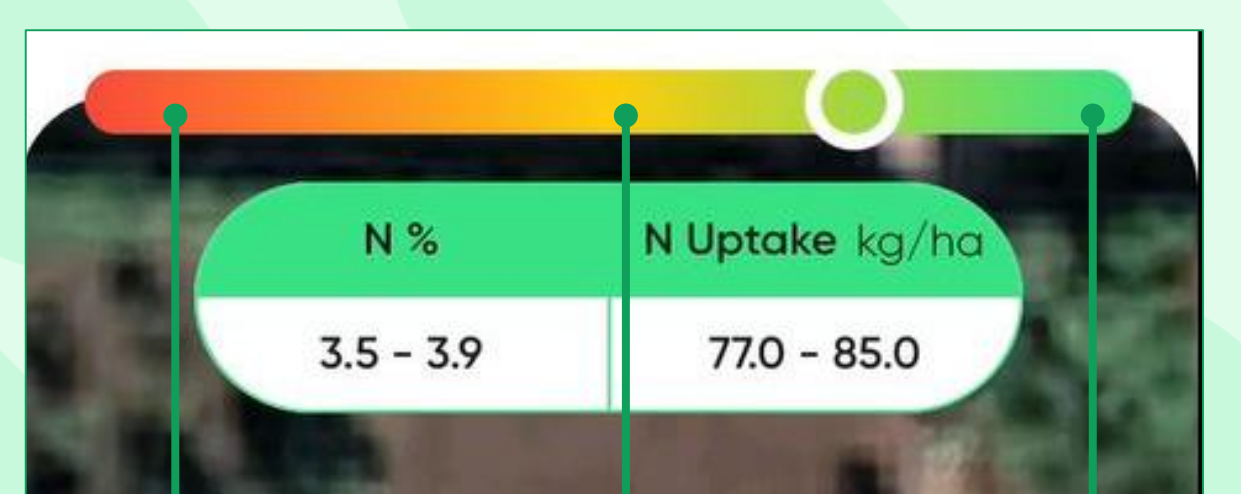

Fertilizer must be added. In this case results will include %N, N uptake and fertilization recommendations for N,P,K in kg/ha Consider adding fertilizer or follow-up. In this case results will include %N, N uptake and fertilization recommendations for N,P,K in kg/ha

Maintain N fertilization program A Green result will include %N and N uptake.

## Results

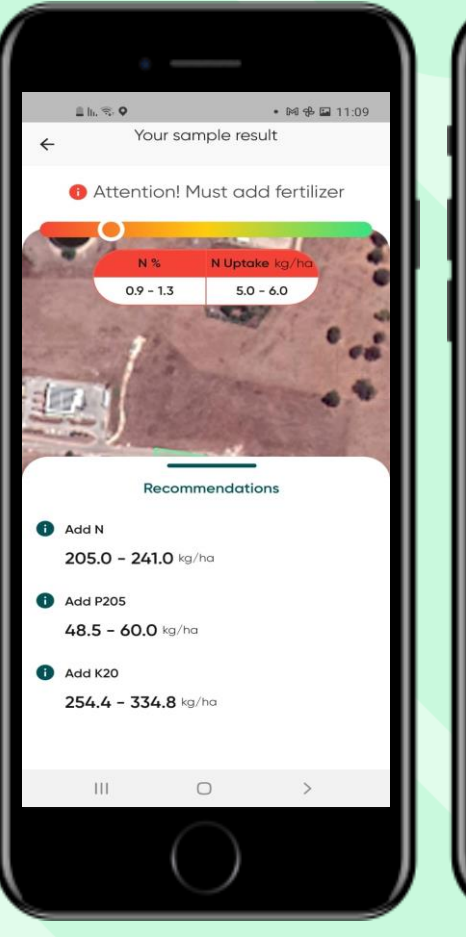

Red

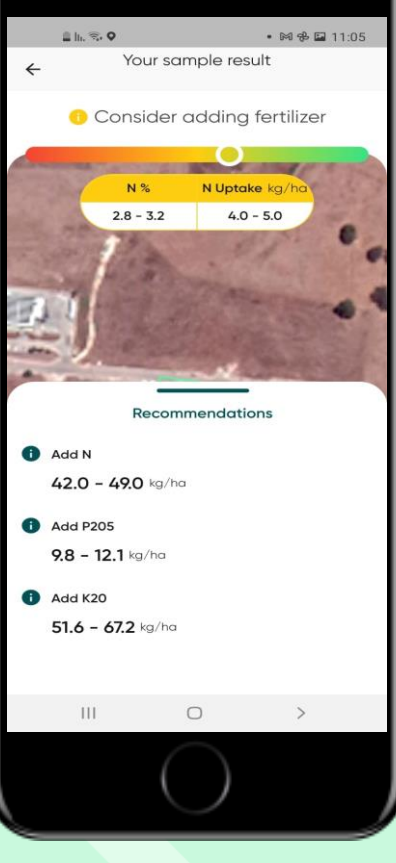

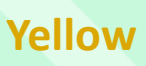

🖺 la, 📚 Q • 🛤 🥵 🖬 11:10 Your sample result Borderline, need to follow-up THE OWNER OF TAXABLE PARTY. N % N Uptake kg/h 3.4 - 3.8 6.0 - 6.0 III

Yellow

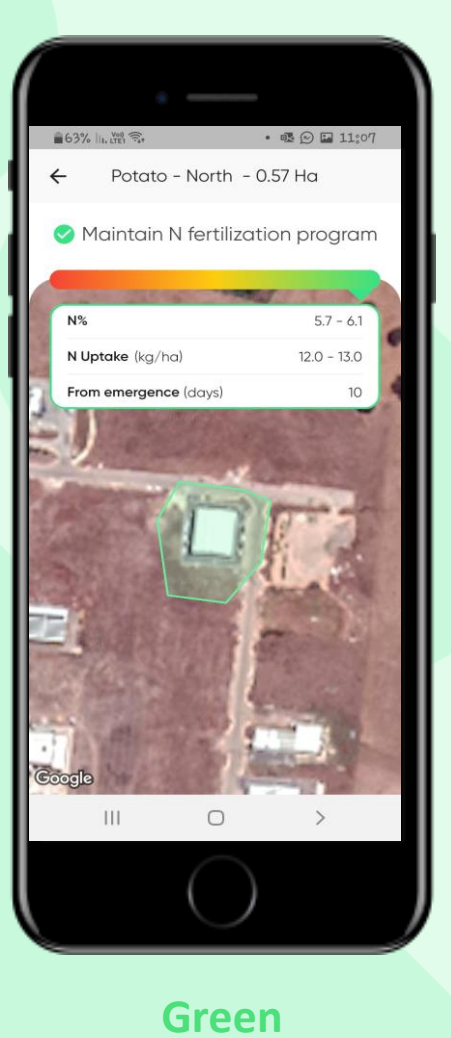

#### **Storing and retrieving results**

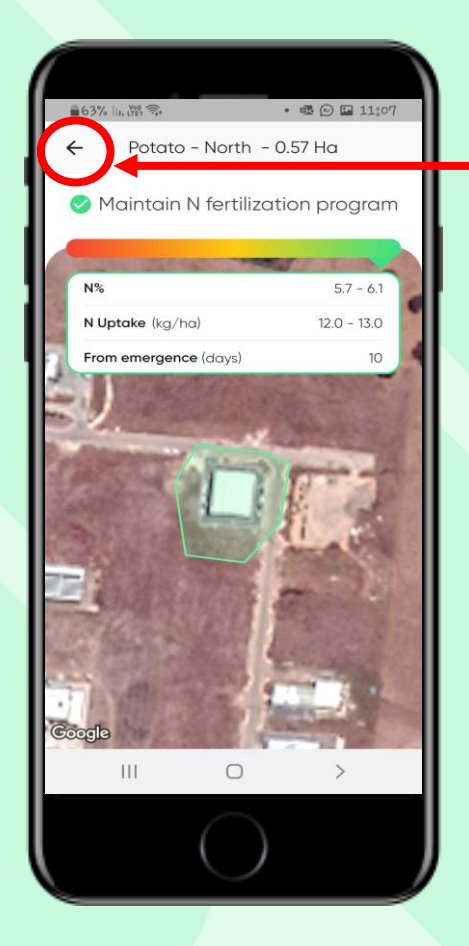

**AGRIOT** 

Haifa

Tap the back arrow to return to the home page, where you will find results for all your fields.

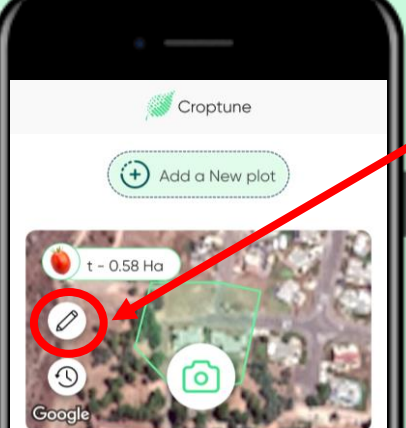

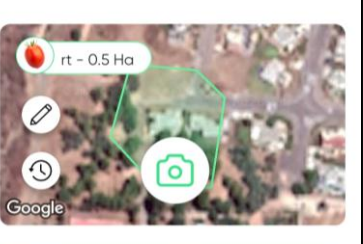

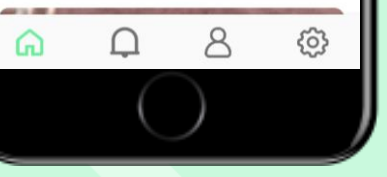

Tap the **pencil icon** to view and edit your plot data (apart from the crop and area size).

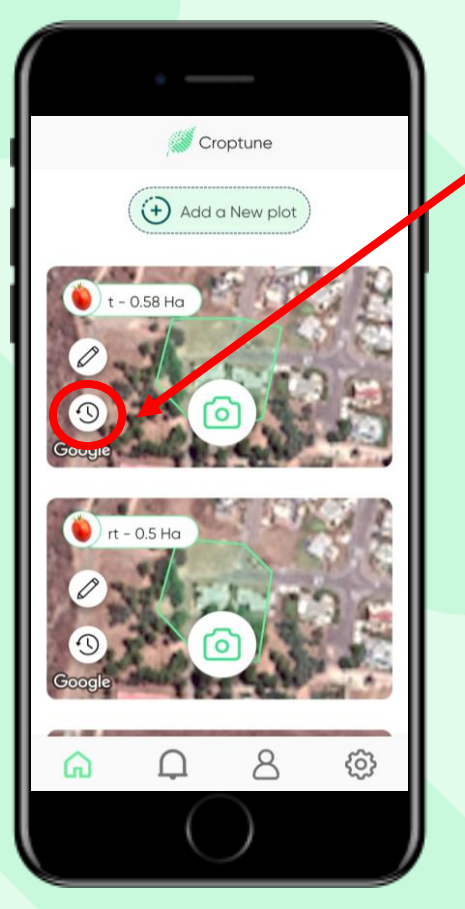

Tap the **clock** icon to view your results for the specific field. This will open a new screen with the date and results.

# Results

| ÷                   | History          |   |
|---------------------|------------------|---|
| Pepper nev          | w3               |   |
| Date & Time         | Click for result | > |
| Mar 3, 2022   11:21 | • 3.2 - 3.6 N %  | - |
|                     |                  |   |
|                     |                  |   |
|                     |                  |   |
| (                   | $\bigcirc$       |   |

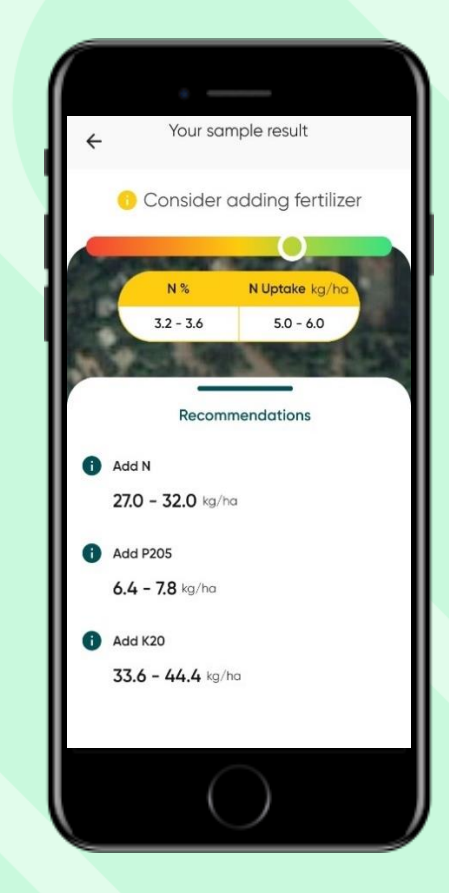

By tapping on "Click for results" you return to the results main page.

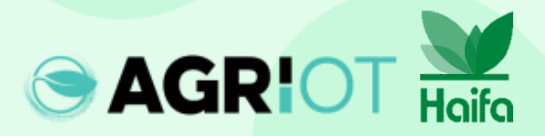

#### Main icons

Tap the **person icon** to view and edit your personal details

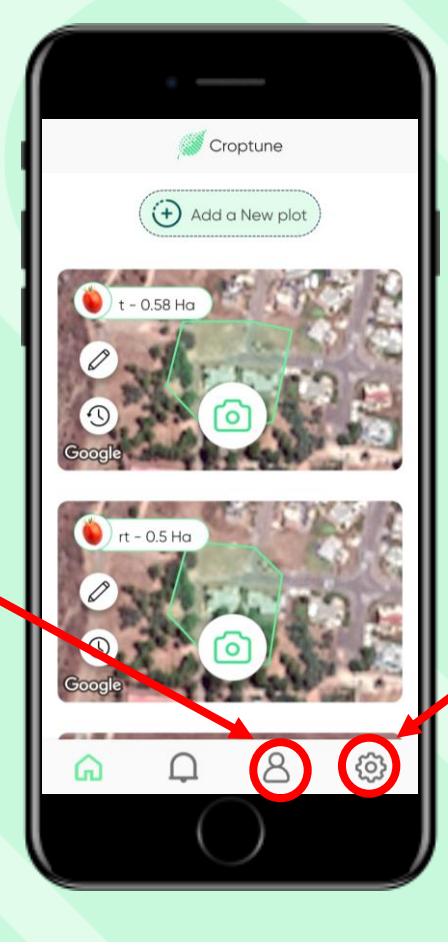

Tap the **wheel icon** to view and edit your personal settings or contact Croptune team

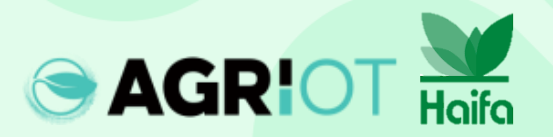

#### Popup messages

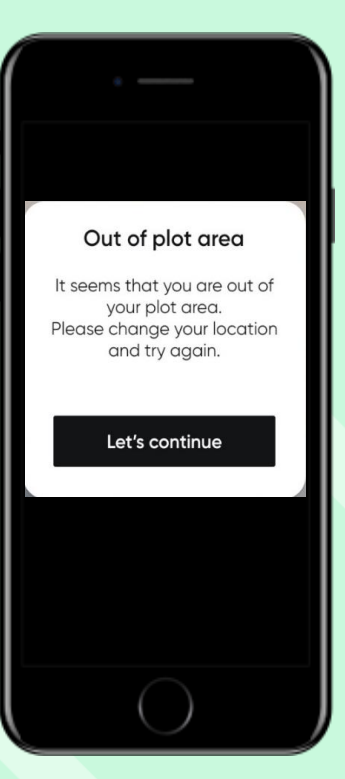

#### **Out of plot area**

In case you use Croptune to analyze a crop that is outside of the defined plot

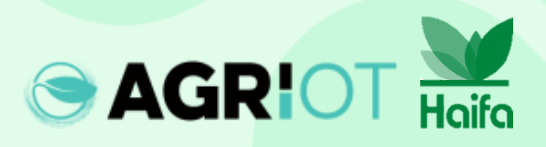

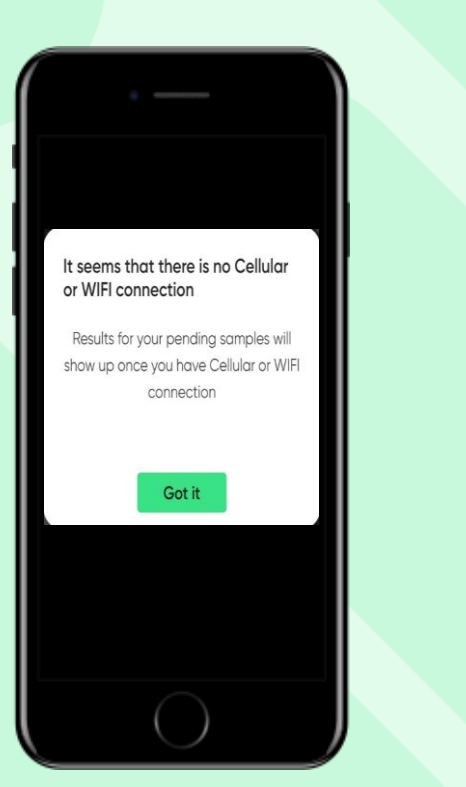

#### No connection

As soon as your Wi-Fi or cellular connection is available, the samples will be received and the nitrogen analysis will be returned. you must sample again.

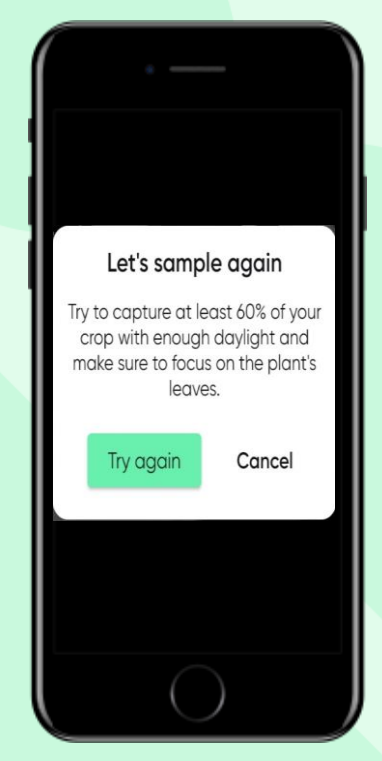

#### Sample again

Croptune captures images automatically, based on a set of parameters. In cases where these parameters are not fulfilled,

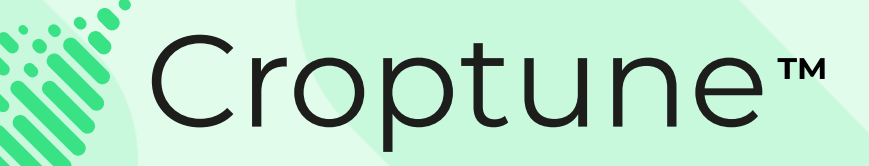

Head over to <u>App Store</u> or <u>Google Play</u> to download Croptune for free and start the thrilling journey toward a harvest rich in both yield and sustainability!

For any questions or assistance, our expert team is available at <a href="mailto:office@agriot.group">office@agriot.group</a>

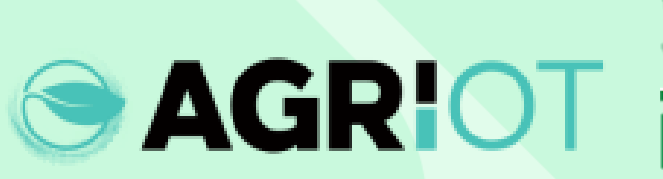

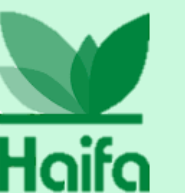